AUSFÜHRENDE STELLE: SODEXO PASS GMBH, 60326 FRANKFURT AM MAIN IM AUFTRAG DER STADT OBERHAUSEN

# Leitfaden zur Web-Anwendung der Sodexo Bildungskarte MyCard Oberhausen

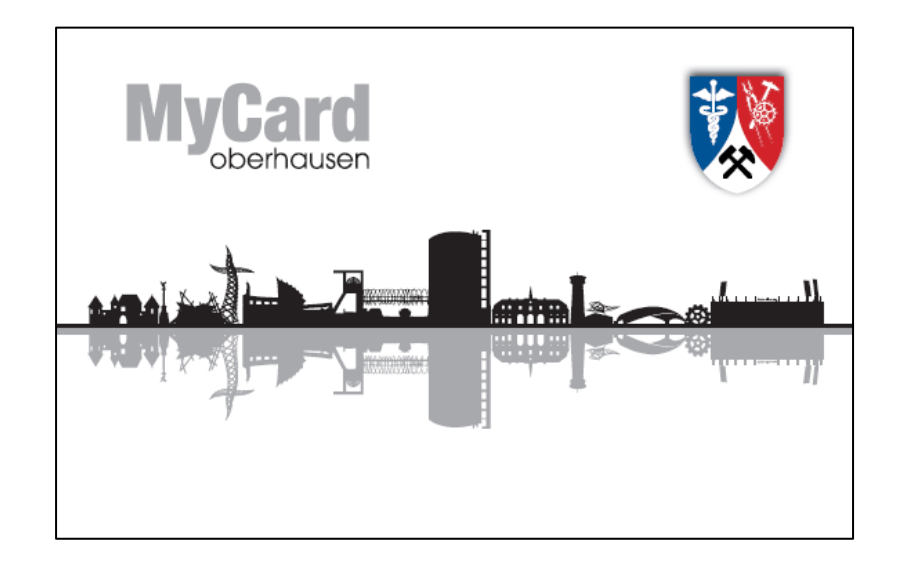

# Leitfaden der Bildungskarte MyCard Oberhausen

# 1 Inhaltsverzeichnis

| Leis | stung              | jsberechtigte                                 | 2 |  |  |
|------|--------------------|-----------------------------------------------|---|--|--|
| 1.   | Ann                | neldung mit Ihrer Bildungskarte               | 2 |  |  |
| 2.   | Sta                | rtseite                                       | 3 |  |  |
| 3.   | Mei                | n Kontostand                                  | 4 |  |  |
| 4.   | Mei                | ne Buchungen                                  | 4 |  |  |
| 5.   | Dau                | eraufträge ansehen/anlegen/bearbeiten/löschen | 5 |  |  |
| 5    | .1                 | Neuen Dauerauftrag anlegen                    | 5 |  |  |
| 5    | .2                 | Dauerauftrag bearbeiten                       | 7 |  |  |
| 8.   | 3. Ansprechpartner |                                               |   |  |  |

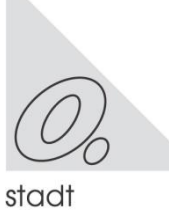

## Leistungsberechtigte

## 1. Anmeldung mit Ihrer Bildungskarte

Zur Anmeldung öffnen Sie bitte Ihren Web-Browser und geben als Internet-Seite www.bildungs-karte.org

ein.

Sie haben mit der Bildungskarte Ihr Passwort zur erstmaligen Anmeldung erhalten.

Ihr Benutzername ist gleich Ihrer Nummer der Bildungskarte. Bitte beachten Sie die Groß- und Kleinschreibung bei der Eingabe des Passwortes.

Bei erstmaliger Anmeldung und Eingabe des systemseitigen Kennwortes, werden Sie aufgefordert sich ein persönliches Kennwort zu vergeben.

Dieses Kennwort muss mindestens 8 Zeichen und eine Zahl beinhalten.

Melden Sie sich zukünftig mit diesem Kennwort und Ihrer Kartennummer an.

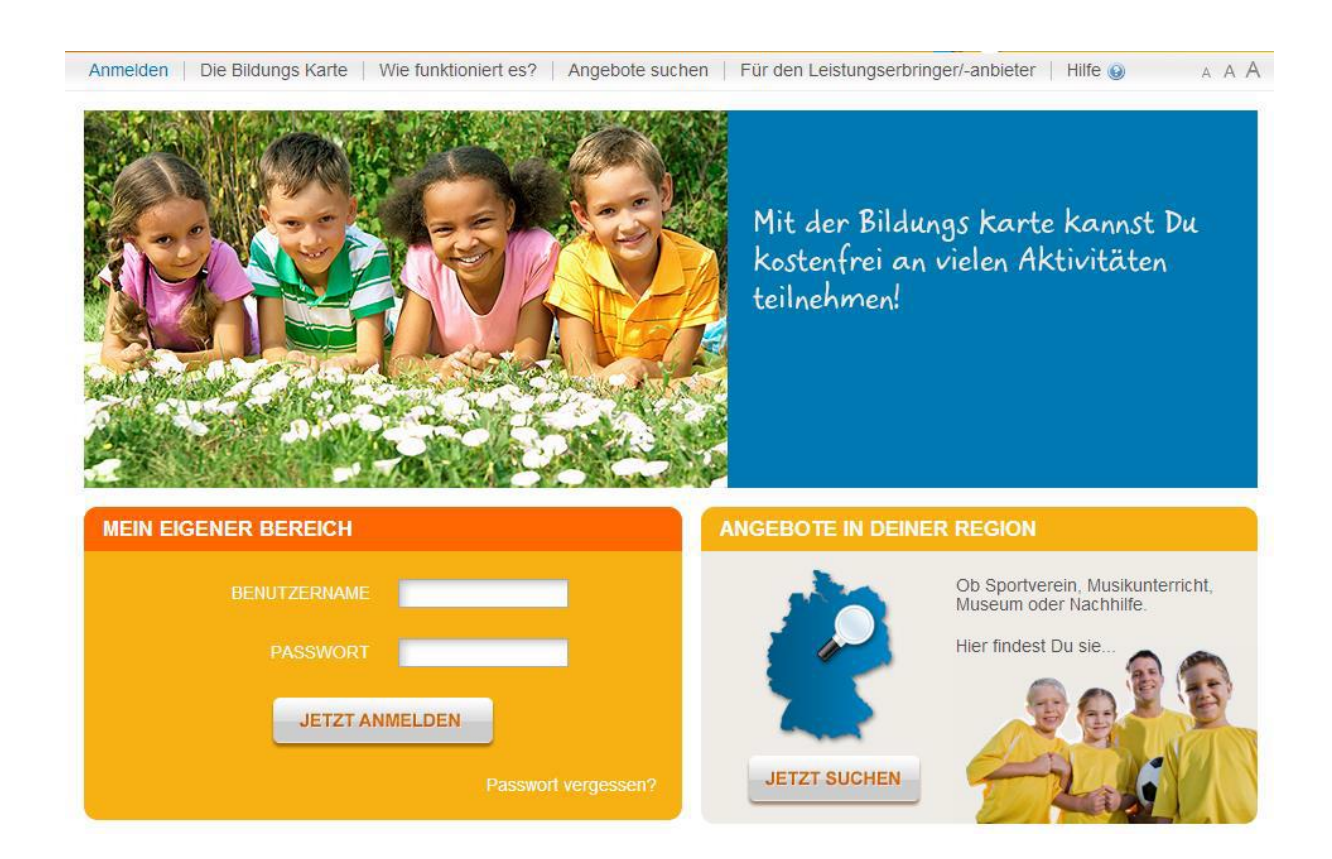

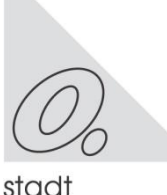

## 2. Startseite

1 Nach erfolgreicher Anmeldung sehen Sie Ihre Startseite.

In der Kopfleiste können Sie unter "MEINE DATEN ÄNDERN" die Personendaten, aktive und alte Kartennummern einsehen und sich eine Mailadresse hinterlegen.

Gehen Sie auf Passwort ändern, um bei Bedarf ein neues Passwort zu vergeben.

2 Hier finden Sie den Bearbeitungsbereich.

| Meine Daten ändern 🤌   Par | sswort ändern 🖞                           | 🎽   Hilfe 🤢   Abmelde | en 🧟 🛛 🙎              |                                             | A. A. A. Leizte | Anneldung: 20.03.2015 11:42 |  |
|----------------------------|-------------------------------------------|-----------------------|-----------------------|---------------------------------------------|-----------------|-----------------------------|--|
| Wilkommen<br>Maria Test    | KONTOSTAND: So viel Geld habe ich<br>noch |                       |                       | ANGEBOTE IN DEINER REGION                   |                 |                             |  |
|                            | 3<br>Lernförderung                        |                       | Keine<br>Angabe       | Weitere Angebote suc<br>Hier findest Du sie |                 | te suchen?                  |  |
| Startselle 1               | Mittagessen<br>Schulausflüge und          |                       | Bewiligt              |                                             |                 |                             |  |
| Mein Kontostand            | Kita-Austlüge                             |                       | 0,00 EUR              | JETZT SUCHEN                                |                 | IEN                         |  |
| Meine Buchungen            | sportvereize                              |                       | A,UV EUR              |                                             |                 |                             |  |
| Daueraufträge              | LETZTE T                                  | RANSAKTIONEN          | 4                     |                                             |                 |                             |  |
| Angebote suchen            | Wann? =                                   | Was?                  | Wofür?                |                                             | Wer?            | Wie viel?                   |  |
| Angebote bezahlen          | 19.03.2015 Überweisung                    |                       | Sport/Freizeit/Kultur |                                             | dwegrap         | 0,04 EUR                    |  |
|                            | 10.02.0016                                | Observations          | Panel (Faciari        | Weller.                                     | alter a second  | 0.04 EUD                    |  |

- 3 Eine Schnellübersicht Ihres Kontostands sehen Sie in diesem Bereich.
- 4 Die letzten durchgeführten Transaktionen (oder Buchungen) finden Sie hier. Weitere Details können Sie unter "MEINE BUCHUNGEN" einsehen.

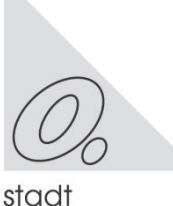

## Leitfaden der Bildungskarte MyCard Oberhausen

## 3. Mein Kontostand

Hier sehen Sie weitere Details zu den beantragten Leistungen und Bewilligungen. Die Ansicht kann abweichend sein.

Der Betrag zeigt das aktuelle Guthaben auf der Börse (Leistungsart) an.

| Wilkommen<br>Maria Test | KONTOÜBERSICHT                  |       |            |              |
|-------------------------|---------------------------------|-------|------------|--------------|
|                         | Leistungsart                    | Bewi  | illigt bis | Betrag       |
|                         | Lemförderung                    | 31.01 | .2015      | Keine Angabe |
|                         | Mttagessen                      | 31.03 | .2015      | Bewilligt    |
| Startsette              | Schulausflüge und Kita-Ausflüge | 31.07 | .2015      | 40,00 EUR    |
| Mein Kootostand         | Sport/Freizeit/Kultur           | 31.03 | .2015      | 67,09 EUR    |
| Neine Buchungen         |                                 |       |            |              |

## 4. Meine Buchungen

้อมอาจแต่กลักด

Suchen Sie eine Buchung? Setzen Sie in dem Datum den entsprechenden Zeitraum und die Leistungsart (z.B. Sport/Freizeit/Kultur) ein. Das System wird Ihnen vorgenommene Buchungen anzeigen.

Sie Sehen standardmäßig pro Seite 5 Positionen. Gehen Sie auf den Pfeil, um die gewünschte Zeilenanzahl auszuwählen.

Sobald Sie die gewünschte Buchung gefunden haben können Sie weitere Details in der Zeile durch Klicken erfahren.

| Wilkommen<br>Maria Test       | TRANSAKTIONEN SUCHEN    |                                              |                                     |                       |           |  |  |  |  |
|-------------------------------|-------------------------|----------------------------------------------|-------------------------------------|-----------------------|-----------|--|--|--|--|
| Startseile<br>Mein Kontostand | Datum:<br>Leistungsart: | 23.02.2013 🗹 2<br>Alle                       |                                     |                       |           |  |  |  |  |
| Meine Buchungen               | TRANSAKT                | TIONEN                                       |                                     |                       |           |  |  |  |  |
| a sueraufträge                | Wann? -                 | Was?                                         | Wofür?                              | Wer?                  | Wie viel? |  |  |  |  |
| Angebote suchen               | 08.03.2013              | Abbuchung                                    | Lemförderung                        | ABCD Verein für alles | 3,33 EUR  |  |  |  |  |
| Angebote bezahlen             | 08.03.2013              | Abbuchung                                    | Mittagessen                         | ABCD Verein für alles | 3,33 EUR  |  |  |  |  |
|                               | 08.03.2013              | Abbuchung                                    | Sport/Freizeit/Kultur               | ABC Vereinsname       | 3,33 EUR  |  |  |  |  |
|                               | 08.03.2013              | Abbuchung                                    | Lemförderung                        | ABC Vereinsname       | 3,33 EUR  |  |  |  |  |
|                               | 08.03.2013              | Abbuchung                                    | Schulausflüge und Kita-<br>Ausflüge | ABC Vereinsname       | 3,33 EUR  |  |  |  |  |
|                               |                         | Einträge pro Seite: 5  < zurück 1 2 weiter > |                                     |                       |           |  |  |  |  |

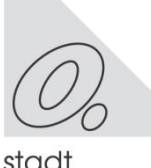

## 5. Daueraufträge ansehen/anlegen/bearbeiten/löschen

Sie haben die Möglichkeit einen Dauerauftrag für einen Leistungsanbieter anzulegen. Dies bedeutet, dass zu dem gewünschten Zeitraum zu dem eingestellten Intervall der Betrag an den Leistungsanbieter überwiesen wird.

Nur Daueraufträge mit dem Status **aktiv** und ausreichend Guthaben werden durchgeführt.

|   | Wilkommen<br>Maria Test | DAUERAUFTRÄ           | GE        |           |                    |                      |           |
|---|-------------------------|-----------------------|-----------|-----------|--------------------|----------------------|-----------|
|   | Startseite              | Leistungsart          | Betrag    | Intervall | Leistungserbringer | Letzte<br>Ausführung | Status    |
|   | Mein Kontostand         | Sport/Freizeit/Kultur | 10,00 EUR | Monatlich | ABC Vereinsname    | 25.03.2013           | Aktiv     |
|   | areine Buchungen        |                       |           |           |                    | Einträge pro Se      | iite: 5 💌 |
| ( | Daueraufträge           | NEUER DAUERAUFTRAG    |           |           |                    |                      |           |
|   | Angebote suchen         |                       |           |           |                    |                      |           |
|   | Angebote bezahlen       |                       |           |           |                    |                      |           |

## 5.1 Neuen Dauerauftrag anlegen

| Wilkommen<br>Maria Test | DAUERAUFTRÄGE         |           |           |                    |                      |        |  |  |
|-------------------------|-----------------------|-----------|-----------|--------------------|----------------------|--------|--|--|
| Startseite              | Leistungsart          | Betrag    | Intervall | Leistungserbringer | Letzte<br>Ausführung | Status |  |  |
| Mein Kontostand         | Sport/Freizeit/Kultur | 10,00 EUR | Monatlich | ABC Vereinsname    | 25.03.2013           | Aktiv  |  |  |
| Meine Buchungen         | Einträge pro Seile: 5 |           |           |                    |                      |        |  |  |
| Daueraufträge           |                       |           |           |                    |                      |        |  |  |
| Angebote suchen         |                       |           |           |                    |                      |        |  |  |
| Angebote bezahlen       |                       |           |           |                    |                      |        |  |  |

Drücken Sie den Button <<**NEUER DAUERAUFTRAG**>>. Danach wählen Sie die Leistungsart und den Leistungserbringer/-anbieter aus.

Bei der Zeitraum – Auswahl ist zu beachten, dass das Startdatum nicht vor dem heutigen Tag liegen kann.

Der Betrag wird zu dem von Ihnen eingestellten Intervall als Überweisung für den Leistungsanbieter automatisch gebucht.

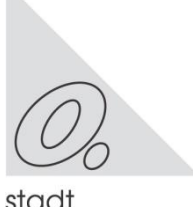

1

Sie können unter "Intervall wählen zwischen wöchentlich, alle 2 Wochen, monatlich, quartalsweise, halbjährlich oder jährlich.

Wenn Sie den Button **<<SPEICHERN>>** drücken wird eine Übersicht des Dauerauftrags angezeigt und eine erneute Bestätigung abgefragt.

| Willkommen<br>Maria Test | DAUERAUFTRAG ANLEGEN |                                                                                                    |  |  |  |  |
|--------------------------|----------------------|----------------------------------------------------------------------------------------------------|--|--|--|--|
| Startseite               | Leistungsart:        | <br><br>bitie wählen>                                                                                                    |  |  |  |  |
| Mein Kontostand          | Leistungserbringer:  | <br><br> |  |  |  |  |
| Meine Buchungen          | Zeitraum:<br>Betrag: | 0,00 * pro Woche                                                                                                    |  |  |  |  |
| Daueraufträge            | Intervall:           | Wöchentlich                                                                                                    |  |  |  |  |
| Angebote suchen          | Verwendungszweck     | Verwandungszweck                                                                                                    |  |  |  |  |
| Angebote bezahlen        |                      |                                                                                                    |  |  |  |  |
|                          |                      |                                                                                                    |  |  |  |  |
|                          |                      | Sie können noch 255 Zeichen eingeben                                                                                                    |  |  |  |  |
|                          | Optional 1:          | Optional 1                                                                                                    |  |  |  |  |
|                          |                      |                                                                                                    |  |  |  |  |
|                          |                      |                                                                                                    |  |  |  |  |
|                          | Optional 2:          | 9 Sie können noch 255 Zeichen eingeben                                                                                                    |  |  |  |  |
|                          | Optional 2:          | Optional 2                                                                                                    |  |  |  |  |
|                          |                      |                                                                                                    |  |  |  |  |
|                          |                      | Sie können noch 255 Zeichen eingeben                                                                                                    |  |  |  |  |
|                          | ABBRECHEN            | SPEICHERN                                                                                                    |  |  |  |  |

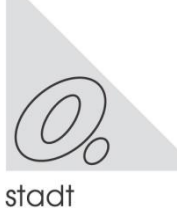

## Leitfaden der Bildungskarte MyCard Oberhausen

## 5.2 Dauerauftrag bearbeiten

In der Übersicht finden Sie aktive und inaktive Daueraufträge. Zur Bearbeitung gehen Sie bitte auf den entsprechenden Dauerauftrag; Bestätigen Sie durch einen Klick bei der Leistungsart die gewünschte Auswahl. Sie gelangen dann in das Bearbeitungsmenü.

|   | Willkommen<br>Maria Test | DAUERAUFTRÄGE         |           |           |                    |                      |          |  |  |
|---|--------------------------|-----------------------|-----------|-----------|--------------------|----------------------|----------|--|--|
|   | Startseile               | Leistungsart          | Betrag    | Intervall | Leistungserbringer | Letzte<br>Ausführung | Status   |  |  |
|   | Mein Kontostand          | Sport/Freizeit/Kultur | 10,00 EUR | Monatlich | ABC Vereinsname    | 25.03.2013           | Aktiv    |  |  |
| / | Meine Buchungen          |                       |           |           |                    | Einträge pro Se      | ite: 5 💌 |  |  |
|   | Daueraufträge            | NEUER DAUERAUFTRAG    |           |           |                    |                      |          |  |  |
|   | Angehote such an         |                       |           |           |                    |                      |          |  |  |
|   | Angebote bezahlen        |                       |           |           |                    |                      |          |  |  |

Inaktive Daueraufträge sind z. B. ausgelaufene Aufträge (Enddatum ist erreicht).

Wenn Sie einen Dauerauftrag verlängern wollen so ändern Sie das Enddatum ab.

Überprüfen Sie die weiteren Daten, wie Datum der nächsten Ausführung oder Betrag oder Intervall-Einstellung.

Mit **<<ABBRECHEN>>** kommen Sie ohne Annahme der Änderungen zurück auf die Übersichtsseite.

Mit << SPEICHERN>> übernimmt das System Ihre Eingaben.

Mit **<<FREIGEBEN>>** wird der Dauerauftrag auf Status aktiv gesetzt.

Mit <<LÖSCHEN>> entfernen Sie den Dauerauftrag.

| Wilkommen<br>Maria Test | DAUERAUFTRA                  | G BEARBEITEN                                                                                                    |                                                |
|-------------------------|------------------------------|----------------------------------------------------------------------------------------------------|------------------------------------------------|
| Startnerie              | Leistungserbringer:          | ABC Ventimename                                                                                                    |                                                |
| Mein Kontostand         | Leistungsart:<br>Startdatum: | Sport/Freizoit/Kultur<br>25.03.2013                                                                                                    |                                                |
| Meine Buchungen         | Enddatum:                    | 31.06.2013                                                                                                    |                                                |
| Daueraufträge           | Letzte Ausführung:           | 26.03.2013                                                                                                    |                                                |
| Annahola suchan         | Nachste Ausführung:          | 25.04.2013                                                                                                    |                                                |
| Augobolo socilori       | Status:                      | Aktiv                                                                                                    |                                                |
| Angebote bezahlen       | Betrag:                      | 10.00                                                                                                    | * pro Monat                                    |
|                         | Intervalt                    | Horatich a                                                                                                    |                                                |
|                         | Verwendungszweck:            | Oberveisung von 16.06 EUR an<br>ABC Versissmanne für<br>SportFixeberRutur an<br>#25:1151EMPEL#<br>Sie konneen noch 168 Zeichen<br>VZEITISTEMPEL# verd darch den | •<br>eingeben<br>Oberweisungszeitpunkt ersetzt |
|                         | Abrechnungszeibnum:          | Migledubeiharg                                                                                                    |                                                |
|                         |                              | Sie können noch 239 Zeichen                                                                                                    | eingeben                                       |
|                         | Optional 2:                  | Optional 2                                                                                                    | eingeben                                       |
|                         | Аннисния                     | MUCHINA MURAL                                                                                                    | N LÖSCHER                                      |

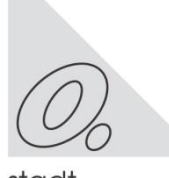

stadt oberhausen

## 6. Angebote in Ihrer Region suchen

Sie haben auf der Startseite unter "ANGEBOTE IN DEINER REGION" und unter dem Menüpunkt "ANGEBOTE SUCHEN" die Möglichkeit teilnehmende Leistungsanbieter nach Ihrer Auswahl zu finden.

Dort können Sie nach Leistungsarten suchen, z.B. Lernförderung oder Sport/Freizeit/Kultur oder nach Ort/Postleitzahl.

Um Details von den Leistungsanbietern z. B. Telefonnummer oder Internetseite zu erhalten, klicken Sie bitte auf den entsprechenden Organisationsnamen.

| Willkommen<br>Maria Test | ANGEBOTE SU          | JCHEN              |                                                                                     |             |                                                                                                    |  |
|--------------------------|----------------------|--------------------|-------------------------------------------------------------------------------------|-------------|----------------------------------------------------------------------------------------------------|--|
| Startseite               | Leistungsart         | Alle               |                                                                                     | ]           |                                                                                                    |  |
| Mein Kontostand          | Kategorie:           | Ale                | Ψ                                                                                   | ]           |                                                                                                    |  |
| Meine Buchungen          | Suche:<br>Ort / PLZ: | Buche<br>Ort / PLZ |                                                                                     | ]           |                                                                                                    |  |
| Daueraufträge            | _                    |                    |                                                                                     |             |                                                                                                    |  |
| Angebote suchen          | ANGEBOTE             |                    |                                                                                     |             |                                                                                                    |  |
| Angebote bezahlen        | Organisationsname -  |                    | Anschrift                                                                           |             | Leistungskategorie(n)                                                                                 |  |
|                          | BeckerInHeaven       |                    | Teststr. 13 66666 Helau                                                             |             | Mittagessen                                                                                           |  |
|                          | BeckerSports         |                    | Teststr. 13a 66666 Hir                                                              | schhausen   | Basketball, Fußball, Museum,<br>Schulausflüge, Sonstiges.<br>Kinderbodenturnen                        |  |
|                          | Lehrerclub 1         |                    | Teststrasse 2 12345 Teststadt                                                       |             | Englisch (Fremdsprache)                                                                               |  |
|                          | My Melody            |                    | Hafenstr. 34 60316 Frankfurt                                                        |             | Kita-Ausflüge, Musikschule                                                                            |  |
|                          | Nachhilfe PISA       |                    | Hansastr. 22 60326 Frankfurt                                                        |             | Deutsch, Englisch (Fremdsprache),<br>Mathematik,<br>Physik/Chemie/Biologie, Sonstige<br>Fremdsprachen |  |
|                          |                      |                    | <zurück 123<="" th=""><th>4 5 weiter?</th><th>Einträge pro Seite: 6 💌</th></zurück> | 4 5 weiter? | Einträge pro Seite: 6 💌                                                                               |  |

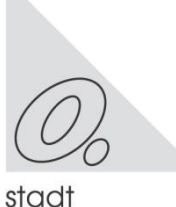

l

## 7. Angebote bezahlen

Wenn Sie eine virtuelle Überweisung vornehmen möchten folgen Sie bitte dem Menüpunkt "ANGEBOTE BEZAHLEN".

Wählen Sie die Leistungsart (Börse), den Leistungsanbieter, an dem das Geld überwiesen werden soll und den Betrag aus. Es können nur die Werte eingegeben werden, die zur Auswahl stehen.

Das Feld Verwendungszweck wird mit einem Vorschlag gefüllt, der überschrieben werden kann.

| Willkommen<br>Maria Test | ANGEBOTE BEZAHLEN    |                             |             |  |  |  |
|--------------------------|----------------------|-----------------------------|-------------|--|--|--|
| Startseite               | Leistungsart:        | <br>bitte wähien>           | •           |  |  |  |
| Mein Kontostand          | Leistungserbringer:  | <br>bitte wählen>           | × *         |  |  |  |
| Meine Buchungen          | Betrag:              | 0,00                        | <b>^</b>    |  |  |  |
| mana contrargan          | Verwendungszweck:    | Verwendungszweck            | *           |  |  |  |
| Daueraufträge            |                      |                             |             |  |  |  |
| ingebote suchen          |                      |                             |             |  |  |  |
| Angehote bezehlen        |                      |                             | - *         |  |  |  |
| Aligeoote bezaillen      |                      | Sie können noch 239 Zeicher | i eingeben. |  |  |  |
|                          | Abrechnungszeitraum: | Abrechnungszeitraum         | *           |  |  |  |
|                          |                      |                             |             |  |  |  |
|                          |                      |                             |             |  |  |  |
|                          |                      | Sie können noch 238 Zeicher | • eingeben  |  |  |  |
|                          | Optional 2:          | Continend 2                 |             |  |  |  |
|                          | Optioner 2.          | Optional 2                  |             |  |  |  |
|                          |                      |                             |             |  |  |  |
|                          |                      |                             |             |  |  |  |
|                          |                      | Sie können noch 245 Zeicher | eingeben.   |  |  |  |
|                          |                      | ABSENDEN                    |             |  |  |  |

Drücken Sie Absenden, um die Buchung zu speichern. Danach werden Sie um Bestätigung geben. Sobald die Buchung ein zweites Mal bestätigt ist erfolgt die Buchung. Der Leistungsanbieter sieht danach auch Ihre vorgenommene virtuelle Überweisung.

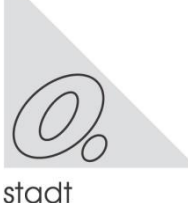

oberhausen

## 8. Ansprechpartner

## Service-Hotline Bildungskarte

Wenn Sie Fragen haben bzw. Hilfe benötigen, bietet die Firma Sodexo Pass GmbH eine Service-Hotline an:

Montag bis Freitag 8:00 - 20:00 Uhr Samstag bis Sonntag 10:00 - 18:00 Uhr

#### Tel: \*01805 763396

\* 0,14 Euro je Minute aus dem Festnetz, maximal 0,42 Euro pro Minute aus den Mobilfunknetzen

oder per Email: <u>bildungskarte-support@sodexo.com</u>

## Beim Leistungsträger

## Stadt Oberhausen

Der Oberbürgermeister Fachbereich 3-2-30 / Leistungen nach dem AsylbLG, Bildung und Teilhabe, BAföG Hagelkreuzstr. 101, 46049 Oberhausen Telefon: 0208 62921-121 / -128 E-Mail: mycard@oberhausen.de

## Jobcenter Oberhausen

Bildung und Teilhabe Marktstr. 31, 46045 Oberhausen Telefon: 0208 62134567 E-Mail: jobcenter-oberhausen.but@jobcenter-ge.de

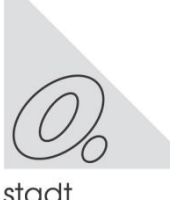